SATO BARCODE PRINTER レスプリシリーズ ネットワークユーティリティ レスプリVシリーズ 無線 LAN ユーティリティ説明書 2014年5月1日 第22版

# 目

# 次

| はじめに・・・・・・・・・・・・・・・・・・・・・・・・・・・・・・・・・・・・                  | 1 |
|-----------------------------------------------------------|---|
| 1. ネットワークユーティリティとは・・・・・・・・・・・・・・・・・・・・・・・・・・・・・・・・・・・・    | 2 |
| 2. ネットワークユーティリティ・・・・・・・・・・・・・・・・・・・・・・・・・・・・・・・・・・        | 2 |
| 3. root パスワード設定 ・・・・・・・・・・・・・・・・・・・・・・・・・・・・・・・・・・・・      | 7 |
| 4.環境の詳細設定・・・・・・・・・・・・・・・・・・・・・・・・・・・・・・・・・・・・             | 9 |
| 5. 無線 LAN 設定 · · · · · · · · · · · · · · · · · ·          | 3 |
| 5.1 [Infrastructure] $\mathbf{t} - \mathbf{k} \cdots 1$   | 4 |
| 5.2「802.11 Ad hoc」モード・・・・・・・・・・・・・・・・・・・・・・・・・・・・・・・・・・・3 | 2 |
| 6. テスト印刷・・・・・・・・・・・・・・・・・・・・・・・・・・・・・・・・・・・・              | 0 |
| 6.1 自己診断印刷                                                | 0 |
| 6.2 設定印刷                                                  | 1 |
| 7. IP アドレスの設定方法 ・・・・・・・・・・・・・・・・・・・・・・・・・・・・・・・・・・・・      | 2 |
| 8. インストール方法・・・・・・・・・・・・・・・・・・・・・・・・・・・・・・・・・・・・           | 4 |
| 9. アンインストール方法・・・・・・・・・・・・・・・・・・・・・・・・・・・・・・・・・・・・         | 0 |

#### はじめに

本書はネットワークユーティリティについての説明書となります。本書で説明しているプリンタドラ イバ画面は、特に断りがない限りL'espritシリーズを使用しています。そのため、実際にお使いにな るプリンタ機種によっては、画面構成が異なる場合がありますので、ご了承ください。

レスプリ V シリーズ(レスプリ V-ex を除く)の無線 LAN ユーティリティも本ユーティリティを使用します。

#### 1. ネットワークユーティリティとは

プリンタを LAN 環境で使用される場合、プリンタに IP アドレスなどの動作条件を設定する必要があります。

ネットワークユーティリティ(AdminManager)とは、LAN 接続されたプリンタ本体の環境設定をネットワーク接続されたパソコンから行うツールソフトです。

#### 2. ネットワークユーティリティ

アクセサリ CD-ROM のメインメニュー画面からご使用のプリンタを選択した後、「次へ」をクリックしてください。

例) L'esprit をご使用の場合は、「レスプリ プリンタ」を選択した後、「次へ」をクリックして ください。

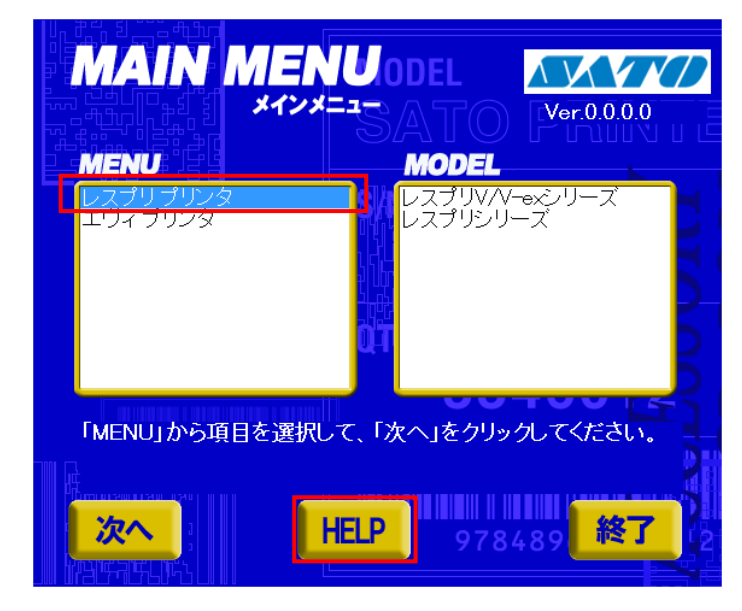

※ Version の表示が 0.0.0.0 となっておりま すが実際に表示した際は 対応した Version が表示 されます。

図 2-1. メインメニュー画面

2. 「ユーティリティ」を選択してください。

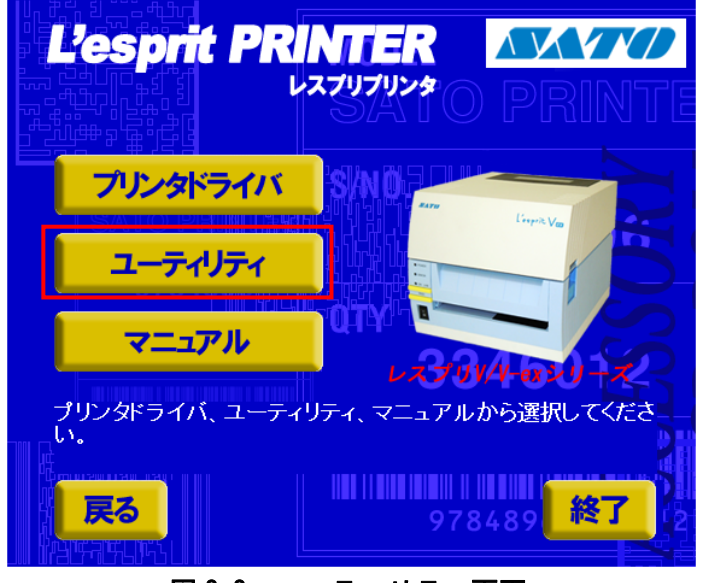

図 2-2. ユーティリティ画面

3. リストの中から「レスプリシリーズネットワークユーティリティ」を選択し、「起動」をクリッ クしてください。

|                                                                                                    |                                                                                      | 7 |
|----------------------------------------------------------------------------------------------------|--------------------------------------------------------------------------------------|---|
| 45 レスブリV/V-exシリーズブリ<br>レスブリVシリーズ無線LAN:<br>レスブリシリーズブリンタ設行<br>レスブリシリーズネットワーク<br>フォント・ロゴ作成ツール<br>ブリンタステータス監視モニ: | Jンタ設定ツール(ネットワーク設定ツール)<br>ユーティリティ<br>電ツール<br>フユーティリティ<br>タ                            |   |
| 3346012<br>使用したいついことがした。                                                                                     |                                                                                      |   |
| さい。インストール可能な<br>タンが表示されます。イン<br>をクリックしてください。<br><b>戻る</b>                                                    | さまれして、「起動」をソフタクしてくた<br>ユーティリティのみ「インストール」ボ<br>マストールを行う場合は「インストール」<br><b>インストール</b> 終了 |   |

図 2-3. ユーティリティメニュー画面

#### 【補足説明】

「レスプリ V シリーズ無線 LAN ユーティリティ」を選択した場合も AdminManager が起動します。

4. ネットワークユーティリティが起動すると、図 2-4 に示す画面が表示されます。

| 👍 Admin Manager  |                  |         |          |
|------------------|------------------|---------|----------|
| ファイル(E) ステータス(T) | 設定(S) オブション(Q) / |         |          |
| <b>*</b> * *     |                  | st. 🔊 🏄 |          |
| 機種名              | Ethernet アドレス    | IP アドレス | プリントサーバ名 |
|                  |                  |         |          |
|                  |                  |         |          |
|                  |                  |         |          |
|                  |                  |         |          |
|                  |                  |         |          |
|                  |                  |         |          |
|                  |                  |         |          |
| <                |                  |         | >        |
| 0 台のブリントサーバが見    | つかりました。          |         |          |

図 2-4. AdminManager 起動画面

- 「検索」をクリックすることによって、LAN 接続されている SATO プリンタを確認することができます。また、「ファイル(F)」を開き、「検索(S)」をクリックすることによっても LAN 接続されている SATO プリンタを確認することができます。
- ※1 タイミングにより検索できないことがありますので検索を数回、実行してください。
- ※2 あらかじめ、ネットワークユーティリティを実行するパソコンと LAN ボードまたは無線 LAN ボードをセットしたプリンタを HUB、またはアクセスポイントで物理的に接続し、設定を行うプリンタの電源を ON にしておいてください。
- ※3 Windows0S と初期設定の LAN ボードの組み合わせで、DHCP サーバがない環境下の場合に、 LAN/無線 LAN ボードが検索できないことがあります。この場合には、「(補足) IP アドレスが見つ からない場合」の手順で設定を行ってから改めて検索して下さい。

| 🔥 Admin Manager          |                |         |          |
|--------------------------|----------------|---------|----------|
| <u>ファイル(F</u> ) ステータス(T) | 設定(S) オプション(Q) | ヘルプ(円)  |          |
| **                       |                |         |          |
| 機種名                      | Ethernet アドレス  | IP アドレス | プリントサーバ名 |
|                          |                |         |          |
|                          |                |         |          |
|                          |                |         |          |
|                          |                |         |          |
|                          |                |         |          |
|                          |                |         |          |
| ()f                      |                |         |          |
| <                        |                | IIII    | >        |
| 0 台のプリントサーバが見            | つかりました。        |         |          |

図 2-5. 検索画面

6. 検索後、図 2-6、図 2-7 の画面のように機種名、Ethernet アドレス、IP アドレスが表示されます。

LAN ボードをセットしたプリンタを検索した場合の機種名は以下となります。

①レスプリシリーズ

機種名:ET/ER Series

②SATOC シリーズ、M-48Pro シリーズ、SG400R シリーズ、BF400R シリーズ、RT308R 機種名:SATO PRINTER

|        | 📥 AdminManager   |                   |              |          |  |
|--------|------------------|-------------------|--------------|----------|--|
|        | ファイル(E) ステータス(I) | 設定(S) オプション(O)    | ヘルプ(円)       |          |  |
|        | **               |                   | Net 🔊        |          |  |
|        | 機種名              | Ethernet アドレス     | ₽ アドレス       | プリントサーバ名 |  |
| 2      | SATO PRINTER     | 00:80:92:01:06:ac | 192.168.0.38 | PR0106AC |  |
| $\sim$ | SATO PRINTER WL  | 00:80:92:01:0d:2d | 192.168.0.35 | PR010D2D |  |
|        | ET/ER Series WI  | 00:80:92:01:0a:2f | 192.168.6.32 |          |  |
| (II)   | ET/ER Series     | 00:80:92:01:0a:ac | 192.168.0.21 |          |  |
|        |                  |                   |              |          |  |
|        |                  |                   |              |          |  |
|        |                  |                   |              |          |  |
|        |                  |                   |              |          |  |
|        |                  |                   |              |          |  |
|        |                  |                   |              |          |  |
|        |                  |                   |              |          |  |
|        |                  |                   |              |          |  |
|        |                  |                   |              |          |  |
|        |                  |                   |              |          |  |
|        | 4台のブリントサーバが見     | つかりました。           |              |          |  |
|        |                  |                   |              |          |  |

図 2-6. 検索画面(LAN ボードをセットしたプリンタ

- 7. 無線 LAN ボードをセットしたプリンタを検索した場合の機種名は以下となります。
   ① SATOC シリーズ、M-48Pro シリーズ、SG400R シリーズ、BF400R シリーズ、RT308R 機種名: SATO PRINTER WL
  - ② レスプリシリーズ、レスプリ V シリーズ 機種名: ET/ER Series WL

|     | AdminManager     |                   |              |          |  |
|-----|------------------|-------------------|--------------|----------|--|
|     | ファイル(E) ステータス(T) | 設定(S) オブション(Q)    | ヘルプ(円)       |          |  |
|     | * *              |                   | Nets 🔊 🧗     |          |  |
|     | 機種名              | Ethernet アドレス     | ₽ アドレス       | プリントサーバ名 |  |
|     | SATO PRINTER     | 00:80:92:01:06:ac | 192.168.0.38 | PR0106AC |  |
| U I | SATO PRINTER WL  | 00:80:92:01:0d:2d | 192.168.0.35 | PR010D2D |  |
| 2   | ET/ER Series WL  | 00:80:92:01:0a:2f | 192.168.0.32 |          |  |
|     | E17ER Series     | 00.80.92.01.0a.ac | 192.168.0.21 |          |  |
|     | 4台のプリントサーバが見て    | つかりました。           |              |          |  |

図 2-7. 検索画面(無線 LAN ボードをセットしたプリンタ)

#### (補足) IP アドレスが見つからない場合

(2-1)アクセサリ CD-ROM の ¥TOOLS¥NETAP¥ IPSST. exe で IP アドレスの設定を行います。

| 💑 Admin Manager.exe  | 636 KB | アプリケーション |
|----------------------|--------|----------|
| 🗂 Aduninst.exe       | 64 KB  | アプリケーション |
| 🚽 Delque.exe         | 68 KB  | アプリケーション |
| 🔄 Ipsetup.exe        | 188 KB | アプリケーション |
|                      | 1 706  | アプリケーション |
| Monit 聞(O)           |        | アプリケーション |
| Netse 別のユーザーとして実行(A) |        | アプリケーション |
| WetW 秀丸エディタで開く       |        | アプリケーション |

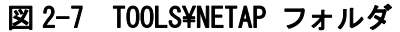

(2-2) IP Setting Support Tool にLAN ボードのMAC アドレスと設定したいIP アドレスを入力し、
 [OK]をクリックします。IP アドレスは、ping が到達するIP アドレスにする必要があります。
 ※MAC アドレスはLAN ボードの基板に貼られたシールをご確認ください

(E/A00:80:92:xx:xxと記載されています)。

また、LAN ボードを取り外す際はプリンタの電源をお切りください。

| 🔒 IP Setting Su | pport Tool        | X |
|-----------------|-------------------|---|
| MAC Address     | 00 80 92 01 1b 17 |   |
| IP Address      | 192 168 12 33     |   |
|                 | OK キャンセル          |   |

図 2-8 IP Setting Support Toolの入力例

(2-3)図2-9 のメッセージが表示されたらAdminManager を起動します。 プリンタを検索して、再度IP アドレス等の設定を行います。

| IPアドレスー時変更完了                                                |
|-------------------------------------------------------------|
| IPアドレスを一時的に変更しました。<br>プリンタの電源を切らずにAdminManagerから設定を行ってください。 |
| OK                                                          |

図 2-9 AdminManager 起動要求画面

### 3. root パスワード設定

1. 設定を行うプリンタを選択してください。

| 🐴 AdminManager                     |                   |              |                     |                | $\mathbf{X}$ |
|------------------------------------|-------------------|--------------|---------------------|----------------|--------------|
| ファイル( <u>E</u> ) ステータス( <u>T</u> ) | 設定(S) オプション(O)    | ヘルプ(円)       |                     |                |              |
| 🍬 浴 💕                              | 🛒 📓               |              |                     |                |              |
| 機種名                                | Ethernet アドレス     | ₽ アドレス       | ブリント                | サーバ名           |              |
| ET/ER Series WI                    | 00:80:92:01:0a:2f | 192,168,0,38 |                     |                |              |
| ET/ER Series                       | 00:80:92:01:06:ac | 192.168.0.1  | PR01064             | AC             |              |
|                                    |                   |              |                     |                |              |
| 2 台のプリントサーバが見                      | つかりました。           | E/A          | [00:80:92:01:06:ac] | IP[192.168.01] | :            |
|                                    |                   |              |                     |                |              |

図 3-1. プリンタ選択画面

2. 「設定(<u>S</u>)」-「プリントサーバの設定(<u>S</u>)」をクリックしてください。※1

| 🛃 AdminManager                                                                                                    |                                                                                                    |                         |                       |                 |                |     |
|----------------------------------------------------------------------------------------------------|----------------------------------------------------------------------------------------------------|-------------------------|-----------------------|-----------------|----------------|-----|
| Reference AdminManager<br>ファイル(E) ステータス(D)<br>後観<br>についていたいでは、<br>たいでは、<br>たいで、<br>たいで、<br>たいで、<br>たいでは、<br>たいでは、<br>たいでは、<br>たいで、<br>たいでは、<br>たいで、<br>たいで、<br>たいで、<br>たいで、<br>たいで、<br>たいで、<br>たいで、<br>たいで | <ul> <li>設定(S) オプション(Q) ヘルプ(<br/>プリントサーバの設定(S)</li> <li>Web フラワザによる設定(L)<br/>TELNET (こよる設定(L)</li> <li>NetWare のキュー作成(C)</li> <li>再起動(R)</li> <li>自己診断印刷(P)</li> <li>設定印刷(E)</li> <li>IP アドレス設定(I)</li> </ul> | H)<br>IP 7 F<br>192.168 | レス<br>3.0.38          | プリント<br>PR0106/ | サーバ名<br>AC     |     |
| 2 台のプリントサーバが見ま                                                                                                    | つかりました。                                                                                                    |                         | E/A[ 00:80:92:01:06:a | ic ]            | IP[ 192.168.01 | ];; |

図 3-2-1. プリントサーバ設定実行画面

【補足説明】

※1 設定を行うプリンタをクリックするか、図 3-2-2 のアイコンをクリックしていただく方法 でもプリントサーバの設定を行えます。

| AdminManager     |                      |             |          |  |
|------------------|----------------------|-------------|----------|--|
| ファイル(E) ステータス(T) | 設定(S) オプション(Q)       | ヘルプ(円)      |          |  |
| 考 浴 💕            | <u> (</u>            |             |          |  |
| 機種名              | Ethernet アドレス        | IP アドレス     | プリントサーバ名 |  |
| ET/ER Series     | 00:80:92:01:06:ac    | 192.168.0.1 | PR0106AC |  |
|                  | 図 2_2_2 <b>プロ</b> ト・ | トサーズ訳ウマノット  | ाका स्क  |  |

図 3-2-2. プリントサーバ設定アイコン画面

3. 「General」-「root パスワード変更」をクリックしてください。

| プリントサーバ設定<br>General TCP/IP NetWare NetBEUI SNMP POP SMTP Printer Port |
|------------------------------------------------------------------------|
| root パスワード変更                                                           |
|                                                                        |
|                                                                        |
|                                                                        |
| ✓ HP JetAdmin を使用する                                                    |
|                                                                        |
|                                                                        |

図 3-3. root パスワード変更画面

4. 「古いパスワード」を設定してください。(初期値は空白です。)

| パスワード設定       | ?×    |
|---------------|-------|
| 古いバスワード       |       |
| 新しいパスワード      |       |
| 新しいバスワードの確認入力 |       |
| OK            | キャンセル |

図 3-4. 古いパスワード設定画面

5. 「新しいパスワード」を設定後、「新しいパスワードの確認入力」を設定し、「OK」をクリック してください。

| パスワード設定       | ? 🛛   |
|---------------|-------|
| 古いバスワード       |       |
| 新しいパスワード      |       |
| 新しいバスワードの確認入力 |       |
| OK            | キャンセル |

図 3-5. 新しいパスワード設定画面

## 4. 環境の詳細設定

1. 設定を行うプリンタを選択してください。

| 🛃 AdminManager   |                   |                |                           |    |
|------------------|-------------------|----------------|---------------------------|----|
| ファイル(E) ステータス(I) | 設定(S) オブション(Q)    | ヘルプ(日)         |                           |    |
| 🍬 浴 💕            | 🛒 📓 📓             | Net 🔄 🛃        |                           |    |
| 機種名              | Ethernet アドレス     | ■ アドレス         | プリントサーバ名                  |    |
| ET/ER Series WL  | 00:80:92:01:0a:2f | 192.168.0.38   |                           |    |
| ET/ER Series     | 00:80:92:01:06:ac | 192.168.0.1    | PR0106AC                  |    |
|                  |                   |                |                           |    |
| 2 台のプリントサーバが見    | つかりました。           | E/A[ 00:80:92: | D1:06:ac ] IP[ 192.168.0. | 1] |

図 4-1. プリンタ選択画面

2. 「設定(<u>S</u>)」-「プリントサーバの設定(<u>S</u>)」をクリックしてください。※1

| AdminManager                                                                                                    |                                                                                                    |                                  |                      |                              |                 |   |
|----------------------------------------------------------------------------------------------------|----------------------------------------------------------------------------------------------------|----------------------------------|----------------------|------------------------------|-----------------|---|
| AdminManager<br>ファイル(E) ステータス(T)<br>その<br>にの<br>は<br>た<br>に<br>た<br>に<br>た<br>の<br>の<br>の<br>の<br>の<br>の<br>の<br>の<br>の<br>の<br>の<br>の<br>の<br>の<br>の | <ul> <li>設定(S) オプション(Q) ヘルプ()</li> <li>プリントサーバの設定(S)</li> <li>Web ブラウザ(による設定(H)</li> <li>TELNET による設定(T)</li> <li>NetWare のキュー作成(C)</li> <li>再起動(R)</li> <li>自己診断印刷(P)</li> <li>設定印刷(E)</li> </ul> | H)<br>P 7F<br>192.166<br>192.166 | レス<br>3.01<br>10.38  | プリント <sup>−</sup><br>PR01064 | サーバ名<br>AC      |   |
| 2 台のブリントサーバが見つ                                                                                                    | IP アドレス設定(J)<br>かりました。                                                                                                    | J                                | E/A[ 00:80:92:01:06: | ac]                          | IP[ 192.168.0.1 | ] |

図 4-2-1. プリントサーバ設定実行画面

【補足説明】

※1 設定を行うプリンタをクリックするか、図 4-2-2 のアイコンをクリックしていただく方法 でもプリントサーバの設定を行えます。

| 🔥 AdminManager   |                   |             |          |  |
|------------------|-------------------|-------------|----------|--|
| ファイル(E) ステータス(T) | 設定(S) オプション(O)    | ヘルプ(円)      |          |  |
| 🍂 🔗 💕            | 🛒 📓               | Neta 🛃 🛃    |          |  |
| 機種名              | Ethernet アドレス     | IP アドレス     | プリントサーバ名 |  |
| ET/ER Series     | 00:80:92:01:06:ac | 192.168.0.1 | PR0106AC |  |
| 3                | 図4-2-2. プリント      | ・サーバ設定アイコン画 | ि ति     |  |

3. 「TCP/IP」をクリックしてください。

| プリントサーバ設定                                                | X |
|----------------------------------------------------------|---|
| Genera TCP/IP NetWare NetBEUI SNMP POP SMTP Printer Port |   |
|                                                          |   |
| root パスワード変更                                             |   |
|                                                          |   |
|                                                          |   |
|                                                          |   |
|                                                          |   |
|                                                          |   |
|                                                          |   |
| ✓ HP JetAdmin を使用する                                      |   |
|                                                          |   |
|                                                          |   |
|                                                          |   |
| */J県11ビ 設定 キャンセル                                         | J |
| 図 4-3. TCP/IP 設定画面                                       |   |

- 4. 各項目の設定後、「設定」をクリックしてください。
  - ① DHCP/BOOTP 設定。(無効に設定してください)
  - RARP 設定。(無効に設定してください)
  - ③ IP アドレス設定
  - ④ サブネットマスク設定
  - ⑤ デフォルトゲートウェイ設定
  - ⑥ FTP/LPD バナー設定(無効に設定してください)

| プリントサーバ設定                      | ? 🔀                        |
|--------------------------------|----------------------------|
| General TCP/IP NetWare NetBEUI | SNMP POP SMTP Printer Port |
| □ TCP/IP プロトコルを使用する            |                            |
| ① DHCP/BOOTP を使用する (           | 2 RARP を使用する               |
| ③ アアドレス                        | 192 168 1 1                |
| 4 サブネットマスク                     | 255 255 0 0                |
| デフォルトゲートウェイ                    | 192 168 1 200              |
| 6 FTP/LPD バナーを使用する             |                            |
|                                | DNS サーバ                    |
|                                | WINS サーバ                   |
| 初期化                            | 設定 キャンセル                   |

図 4-4. 環境設定画面

図 4-5 の確認画面が表示されます。
 変更内容に問題なければ、「OK」をクリックしてください。
 プリンタに設定内容を登録します。

| プリントサーバ設定                 | × |
|---------------------------|---|
| 設定項目の変更内容                 |   |
|                           |   |
| TCP/IP プロトコルを使用する:DISABLE |   |
| サブネットマスク: 255.255.255.0   |   |
| デフォルトゲートウェイ:192.168.1.240 |   |
|                           |   |
|                           |   |
|                           |   |
| 設定内容を本製品に送信します。よろしいですか?   |   |
|                           |   |
| OK キャンセル                  |   |
|                           |   |

6. 登録を終了すると図 4-6 のメッセージを表示します。「OK」をクリックしてください。

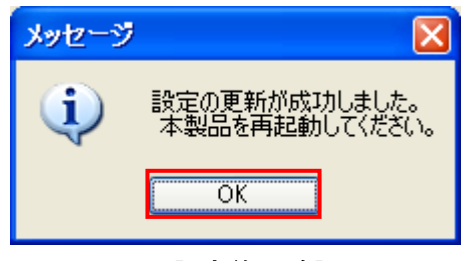

図 4-6. 設定終了確認画面

設定内容を有効にするには、AdminManager を再起動する必要があります。
 「設定(<u>S</u>)」-「再起動(<u>R</u>)」をクリックしてください。

| AdminManager                    |                                                        |                    |                       |         |                   |   |
|---------------------------------|--------------------------------------------------------|--------------------|-----------------------|---------|-------------------|---|
| ファイル(E) ステータス(I)                | 設定(S) オブション(O) ヘルブ(                                    | Ð                  |                       |         |                   |   |
| 💐 谷 💕                           | プリントサーバの設定(S)<br>Web ブラウザ(こよる設定(H)<br>TELNET (こよる設定(T) | 2                  | <b>34</b>             |         |                   |   |
| 機種名                             | NetWare のキュー作成(C)                                      | アアド                | レス                    | プリント    | サーバ名              |   |
| ET/ER Series<br>ET/ER Series WL | 再起動( <u>R</u> )                                        | 192.168<br>192.168 | .0.1<br>1.0.38        | PR01064 | 40                |   |
|                                 | 自己診断印刷(P)<br>設定印刷(F)                                   | T                  |                       |         |                   |   |
|                                 | IP アドレス設定(1)                                           |                    |                       |         |                   |   |
|                                 |                                                        |                    |                       |         |                   |   |
|                                 |                                                        |                    |                       |         |                   |   |
|                                 |                                                        |                    |                       |         |                   |   |
|                                 |                                                        |                    |                       |         |                   |   |
| 2 台のプリントサーバが見て                  | つかりました。                                                |                    | E/A[ 00:80:92:01:06:4 | ac]     | IP[ 192.168.0.1 ] | ] |

図 4-7. 再起動実行画面

8. 「はい(Y)」クリックしてください。AdminManagerの再起動を実行します。

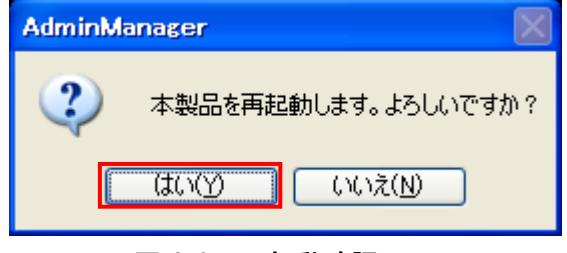

図 4-8. 再起動確認画面

9. 設定を行ったプリンタの電源を OFF/ON して再起動を行ってください。

10. 再起動実行後、再度検索を行い設定した IP アドレスが表示されることを確認してください。

#### 【補足説明】

- プリンタのLANボードにIPアドレス、サブネットマスクが設定済みの場合は、パソコンの IPアドレス、サブネットマスクのクラス不一致により、書込みエラーとなる場合があります。 その際は、プリンタLANボードの設定情報の初期化(プリンタLANボードDSW2をONに変更 後、プリンタの電源を入れると、10秒ほどで設定値が初期化されます。初期化後はプリンタ の電源を切り、DSW2をOFFに戻します。)によって、対応することが可能です。 (初期化操作は必要時のみ行ってください。)
- DHCP サーバ、RARP サーバが設けられた LAN 環境では、プリンタの電源 ON 後に IP アドレス がセットされることがあります。
   その際は、カスケードを外したローカルな環境で、設定操作を行ってください。
- 無線 LAN ボードの WEP Key の初期値は無効のため、アクセスポイントなど、ホスト側で Wep Key を使用している場合は設定できません。
   その際は、ホスト側の WEP 設定を一時的に無効にして、設定操作を行ってください。
- 4. Windows XP ServicePack2 以降で Windows ファイアーウォールの設定が有効の場合、検索が 出来ない場合があります。その際には、無効にしてください。

#### 5. 無線 LAN 設定

以下の設定は、プリンタに無線 LAN ボードをセットしている場合に有効となります。

#### 1. 設定を行うプリンタを選択してください。

| 📥 Admin Manager 👘          |                     |                          |               |
|----------------------------|---------------------|--------------------------|---------------|
| ファイル(E) ステータス(II)          | 設定(S) オブション(Q) ヘルプ( | Έ                        |               |
| 🍂 🔗 👺                      |                     | <b>3</b>                 |               |
| 機種名                        | Ethernet アドレス       | IP アドレス                  | プリントサーバ名      |
| ET/ER Series WL            | 00:80:92:01:0a:2f   | 0.0.0.0                  |               |
|                            |                     |                          |               |
| <                          |                     |                          | >             |
| 1 台のプリントサーバが見 <sup>、</sup> | つかりました。             | E/A[ 00:80:92:01:0a:2f ] | IP[ 0.0.0.0 ] |

図 5-①. プリンタ選択画面

2. 「設定(<u>S</u>)」-「プリントサーバの設定(<u>S</u>)」をクリックしてください。※1

| 👫 Admin Manager        |                                                                                                    |                          |               |
|------------------------|----------------------------------------------------------------------------------------------------|--------------------------|---------------|
| ファイル(E) ステータス(T)       | 設定(S) オブション(Q) ヘルプ(L                                                                                                    | )                        |               |
| 機種名<br>ET/ER Series WL | プリントサーバの設定(S)       Web ブラウザによる設定(L)       TELNET (こよる設定(T)       NetWare のキュー作成(C)       再起動(R)       自己診断印刷(P)       設定印刷(E)       IP アドレス設定型 | IP アドレス<br>0.0.0.0       | ブリントサーバ名      |
| <                      |                                                                                                    |                          | >             |
| 1 台のプリントサーバが見て         | つかりました。                                                                                                    | E/A[ 00:80:92:01:0a:2f ] | IP[ 0.0.0.0 ] |

図 5-2-①. プリントサーバ設定実行画面

#### 【補足説明】

※1 設定を行うプリンタをクリックするか、図 5-2-②のアイコンをクリックしていただく方法 でもプリントサーバの設定を行えます。

| 🗛 Admin Manager  |                       |  |
|------------------|-----------------------|--|
| ファイル(E) ステータス(T) | 設定(S) オプション(Q) ヘルプ(H) |  |
| 🍂 🔗 🂕            |                       |  |

図 5-2-②. プリントサーバ設定アイコン画面

3. 「Wireless」をクリックしてください。

| プリントサーバ設定                            | ?× |
|--------------------------------------|----|
| General TCP/IP Wireless Printer Port |    |
|                                      |    |
| root バスワード変更                         |    |
|                                      |    |
|                                      |    |
|                                      |    |
|                                      |    |
|                                      |    |
|                                      |    |
|                                      |    |
|                                      |    |
|                                      |    |
|                                      |    |
| 初期化         設定         キャンセル         |    |
|                                      |    |

図 5-3. Wireless 設定画面

#### 5.1. 「Infrastructure」モード

「Infrastructure」モードの設定内容は以下の通りになります。 無線 LAN ボードの DSW4: ON 設定のときに、Infrastructure モードで動作します。

1. SSID 設定

任意の英数文字列を最大 32 文字設定できます。(初期値は「default」です。)

| プリントサーバ設定                            | ? 🛛            |
|--------------------------------------|----------------|
| General TCP/IP Wireless Printer Port |                |
| 無線モード                                | Infrastructure |
| SSID                                 | default        |
| 通信チャネル                               | 11             |
| 認証方式                                 | Open System 👻  |
| □ WEP を使用する                          |                |
|                                      |                |
|                                      |                |
|                                      |                |
|                                      | 802.1× 認証設定    |
| 初期化                                  | 設定 キャンセル       |

図 5-1-1. SSID 設定画面

#### 2. 通信チャンネル設定

「Infrastructure」モードでは、通信チャンネルの指定は可能ですが、設定は無効となり ます。

| プリントサーバ設定                            | ? 🗙            |
|--------------------------------------|----------------|
| General TCP/IP Wireless Printer Port |                |
| 無線モード                                | Infrastructure |
| SSID                                 | default        |
| 通信チャネル                               | 11             |
| 認証方式                                 | Open System 👻  |
| □ WEP を使用する                          |                |
|                                      |                |
|                                      |                |
|                                      |                |
|                                      | 802.1×認証設定     |
| 初期化                                  | 設定 キャンセル       |

図 5-1-2. 通信チャンネル設定画面

3. 認証方式設定

「Open System」を選択してください。「Shared Key」と「WPA」については P26【補足説明】 を参照してください。

| プリントサーバ設定                            | ? 🔀                              |
|--------------------------------------|----------------------------------|
| General TCP/IP Wireless Printer Port |                                  |
| 無線モード                                | Infrastructure                   |
| SSID                                 | default                          |
| 通信チャネル                               | 11                               |
| 認証方式                                 | Open System                      |
| □ WEP を使用する                          | Open System<br>Shared Key<br>WPA |
|                                      |                                  |
|                                      |                                  |
|                                      |                                  |
|                                      | 802.1×認証設定                       |
| 初期化                                  | 設定 キャンセル                         |

図 5-1-3. 認証方式設定画面

4. WEP を使用する場合、「WEP を使用する」にチェックすると、「WEP キー」が表示されます。 WEP を使用しない場合は「11. 802.1x 認証設定」へ進んでください。

| プリントサーバ設定                            | ? 🔀                     |
|--------------------------------------|-------------------------|
| General TCP/IP Wireless Printer Port |                         |
| 無線モード                                | Infrastructure          |
| SSID                                 | default                 |
| 通信チャネル                               | 11                      |
| 認証方式                                 | Open System 💌           |
| ✓WEP を使用する                           |                         |
| ~WEP キー                              |                         |
| キーサイズ 64bit 🕑                        | キーインデックス 1              |
| <b>+</b> -1 <b>+</b> -2              | <b>+</b> -3 <b>+</b> -4 |
|                                      | 802.1× 認証設定             |
| 初期化                                  | 設定 キャンセル                |

図 5-1-4. WEP 設定画面

 5. キーサイズを「64bit」に指定した場合 「キー1」~「キー4」をクリックしてください。

| プリントサーバ設定                            | ? 🔀                     |
|--------------------------------------|-------------------------|
| General TCP/IP Wireless Printer Port |                         |
| 無線モード                                | Infrastructure          |
| SSID                                 | de fau It               |
| 通信チャネル                               | 11                      |
| 認証方式                                 | Open System 💌           |
| ☑WEP を使用する)<br>┌WEP キー               |                         |
| キー サイズ 64bit 🗸                       | キー インデックス 1             |
| <b>+</b> -1 <b>+</b> -2              | <b>+</b> -3 <b>+</b> -4 |
|                                      | 802.1x 認証設定             |
| 初期化                                  | 設定 キャンセル                |

図 5-1-5. キー設定(64bit) 画面

 「キー1」~「キー4」をクリックすると「WEP キー設定」が開きます。図 5-1-6-1「ASCII」 を選択した場合は英数字 5 文字を入力し、「OK」をクリックしてください。また、図 5-1-6-2 「HEX」を選択した場合は 16 進コードを入力し、「OK」をクリックしてください。

| WEP キー設定 🛛 🛛 🔀        | WEP キー設定 ? 🔰           |
|-----------------------|------------------------|
| ● ASCII<br>12345      |                        |
|                       | HEX     12 34 56 78 90 |
| OK キャンセル              | OK キャンセル               |
| 図 5-1-6-1. ASCII 設定画面 |                        |

7. 「キーインデックス」選択により使用するキーを選択してください。

| プリントサーバ設定                            | ? 🗙                     |
|--------------------------------------|-------------------------|
| General TCP/IP Wireless Printer Port |                         |
| 無線モード                                | Infrastructure          |
| SSID                                 | de fau It               |
| 通信チャネル                               | 11                      |
| 認証方式                                 | Open System 🔽           |
| ✓WEP を使用する                           |                         |
| キー サイズ 64bit 💌                       | キー インデックス 1             |
| <b>+</b> -1 <b>+</b> -2              | <b>+</b> -3 <b>+</b> -4 |
|                                      | 802.1× 認証設定             |
| 初期化                                  | 設定 キャンセル                |

図 5-1-7. キーインデックス選択画面

8. キーサイズを「128bit」に指定した場合

| 「キー1」~「キー4」をクリ | ノックし <sup>-</sup> | てください。 |
|----------------|-------------------|--------|
|----------------|-------------------|--------|

| プリントサーバ設定                            | ? 🔀                     |
|--------------------------------------|-------------------------|
| General TCP/IP Wireless Printer Port |                         |
| 無線モード                                | Infrastructure          |
| SSID                                 | default                 |
| 通信チャネル                               | 11                      |
| 認証方式                                 | Open System 💌           |
| ✓WEP を使用する)                          |                         |
| キー サイズ 128bit 🗸                      | キー インデックス 1             |
| <b>+</b> -1 <b>+</b> -2              | <b>+</b> -3 <b>+</b> -4 |
|                                      | 802.1× 認証設定             |
| 初期化                                  | 設定 キャンセル                |

図 5-1-8. キー設定(128bit) 画面

 「キー1」~「キー4」をクリックすると「WEP キー設定」が開きます。図 5-1-9-1「ASCII」 を選択した場合は英数字 13 文字を入力してください。また、図 5-1-9-2「HEX」を選択した場合は 16 進コードを入力してください。

| WEP キー設定                 | ? 🗙 |
|--------------------------|-----|
| ● ASCII<br>1234567890123 |     |
|                          | ]   |
| OK キャンセル                 |     |

図 5-1-9-1. ASCII 設定画面

| WEP キー設定 ? 🔀                           |
|----------------------------------------|
| OASCI                                  |
|                                        |
| ⊙ HEX                                  |
| 11 22 33 44 55 66 77 88 99 00 11 22 33 |
| OK キャンセル                               |

図 5-1-9-2. HEX 設定画面

10. 「キーインデックス」選択により使用するキーを選択してください。

| プリントサーバ設定                            | ? 🗙                     |
|--------------------------------------|-------------------------|
| General TCP/IP Wireless Printer Port |                         |
| 無線モード                                | Infrastructure          |
| SSID                                 | default                 |
| 通信チャネル                               | 11                      |
| 認証方式                                 | Open System 💌           |
| ✓WEP を使用する)<br>WEP キー                |                         |
| キー サイズ 128bit 💌                      | キー インデックス 1             |
| <b>+</b> -1 <b>+</b> -2              | <b>+</b> -3 <b>+</b> -4 |
|                                      | 802.1× 認証設定             |
| 初期化                                  | 設定 キャンセル                |

図 5-1-10. キーインデックス選択画面

| 11. | 802.1x 認証設定           |              |                |
|-----|-----------------------|--------------|----------------|
|     | 「802.1x 認証設定」         | をクリックしてください。 | (WEP を使用しない場合) |
|     | HAVE A REAL PROPERTY. |              |                |

| フリントサーハ設定                            | 2 🔀                              |
|--------------------------------------|----------------------------------|
| General TCP/IP Wireless Printer Port |                                  |
| 無線モード                                | Infrastructure                   |
| SSID                                 | default                          |
| 通信チャネル                               | 11                               |
| 認証方式                                 | Open System 🗸                    |
| □ WEP を使用する                          | Open System<br>Shared Key<br>WPA |
|                                      |                                  |
|                                      |                                  |
|                                      |                                  |
|                                      | 802.1× 認証設定                      |
| 初期化                                  | 設定 キャンセル                         |

図 5-1-11. 802.1x 認証設定実行画面

12. 802.1x 認証設定

「DISABLE」か「ENABLE」を選択してください。

| 802.1x 認証設定 ? 🔀      |           |         |   |
|----------------------|-----------|---------|---|
|                      |           |         |   |
|                      | 802.1× 認証 | DISABLE | ~ |
|                      | 認証キード     | DISABLE |   |
|                      |           |         |   |
|                      | ユーザ名      |         |   |
|                      |           |         |   |
|                      |           |         |   |
|                      |           |         |   |
|                      | ОК        | キャンセル   |   |
| 図 5-1-12 802 1y 認証面面 |           |         |   |

- 13. 認証モード設定
  - 「LEAP」か「EAP-TLS」を選択してください。

| 8 | 02.1x 認証設定 |                 | ?× |
|---|------------|-----------------|----|
|   | 802.1× 認証  | DISABLE         | *  |
|   | 認証モード      | EAP-TLS         | ~  |
|   | ユーザ名       | LEAP<br>EAP-TLS |    |
|   | ОК         | キャンセル           |    |

図 5-1-13. 認証モード選択画面

14. 「認証モード」を「EAP-TLS」に指定した場合。

| 80 | 02.1x 認証設定 | ? 🔀        |
|----|------------|------------|
|    | 802.1× 認証  | DIS ABLE 💌 |
|    | 認証モード      | EAP-TLS 👻  |
|    | ユーザ名       |            |
|    |            |            |
|    | ОК         | キャンセル      |

図 5-1-14. EAP-TLS 画面

15. ユーザ名設定

「ユーザ名」を設定後、「OK」をクリックしてください。

| 802.1x 認証設定 | ? 🛛       |
|-------------|-----------|
| 802.1× 認証   | DIS ABLE  |
| 認証モード       | EAP-TLS 💌 |
| ユーザ名        | SATO      |
| OK キャンセル    |           |

図 5-1-15. ユーザ名設定画面

16. 「認証モード」を「LEAP」に指定した場合。

| 8 | 02.1x 認証設定 |         | ?× |
|---|------------|---------|----|
|   | 802.1× 認証  | DISABLE | ~  |
|   | 認証モード      | LEAP    | *  |
|   | ユーザ名       |         |    |
|   | パスワード      |         |    |
|   | ОК         | キャンセル   |    |

図 5-1-16. LEAP 画面

- 17. ユーザ名・パスワード設定
  - 「ユーザ名」と「パスワード」を設定後、「OK」をクリックしてください。

| 802.1x 認証設定 | ? 🔀        |
|-------------|------------|
| 802.1× 認証   | DIS ABLE 💌 |
| 認証モード       | LEAP       |
| ユーザ名        | SATO       |
| バスワード       | ****       |
| ОК          | キャンセル      |

図 5-1-17. ユーザ名・パスワード設定画面

- プリントサーバ設定 **?**× General TCP/IP Wireless Printer Port 無線モード Infrastructure SSID default 通信チャネル 11 認証方式 Open System ¥ ✓ WEP を使用する WEP +-キー サイズ キー インデックス 1 64bit 🗸 🗸 ~ 十一2... +-3... 十一1... +-4... 802.1× 認証設定 初期化 設定 キャンセル
- 18. 「802.1x 認証設定」をクリックしてください。(WEP を使用する場合)

図 5-1-18. 802.1x 認証設定実行画面

- 19. 802.1x 認証設定
  - 「DISABLE」か「ENABLE」を選択してください。

| 8 | 02.1x 認証設定         |                              | ? 🗙 |
|---|--------------------|------------------------------|-----|
|   | 802.1× 認証<br>認証モード | DISABLE<br>DISABLE<br>ENABLE | *   |
|   | ユーザ名<br>WEP キー自動供給 | YES                          | ~   |
|   | ОК                 | キャンセル                        |     |

図 5-1-19. 802.1x 認証画面

20. 認証モード設定

「LEAP」か「EAP-TLS」を選択してください。

| 802.1x 認証設定   | ? 🔀                          |
|---------------|------------------------------|
| 802.1× 認証     | DIS ABL E                    |
| 認証モード<br>ユーザ名 | EAP-TLS V<br>LEAP<br>EAP-TLS |
| WEP キー自動供給    | YES                          |
| OK キャンセル      |                              |
| 図 5-1-20. 認言  | 正モード選択画面                     |

21. 「認証モード」を「EAP-TLS」に指定した場合

| 802.1x 認証設定 | ? 🛛       |
|-------------|-----------|
| 802.1× 認証   | DIS ABLE  |
| 認証モード       | EAP-TLS 🔽 |
| ユーザ名        |           |
| WEP キー自動供給  | YES       |
|             |           |
| ОК          | キャンセル     |

図 5-1-21. EAP-TLS 画面

22. WEP キー自動供給設定

ユーザ名を設定し、WEP キー自動供給を「YES」か「NO」どちらか選択し、「OK」をクリックしてください。

| 802.1x 認証設定        | ? 🛛                |
|--------------------|--------------------|
| 802.1× 認証<br>認証モード | DISABLE            |
| ユーザ名               |                    |
| WEP キー自動供給         | YES V<br>NO<br>YES |
| ОК                 | キャンセル              |

図 5-1-22. WEP キー自動供給選択画面

23. 「認証モード<u>」を「LEAP」に指定した場合。</u>

| 8 | 02.1x 認証設定 | 2 🔀      |
|---|------------|----------|
|   | 802.1× 認証  | DIS ABLE |
|   | 認証モード      | LEAP     |
|   | ユーザ名       |          |
|   | WEP キー自動供給 | YES      |
|   | バスワード      |          |
|   | ОК         | キャンセル    |

図 5-1-23. LEAP 画面

#### 24. WEP キー自動供給設定

ユーザ名を設定し、WEP キー自動供給を「YES」か「NO」どちらを選択してください。

| 802.1x 認証設定 | ? 🛛      |  |
|-------------|----------|--|
| 802.1× 認証   | DIS ABLE |  |
| 認証モード       | LEAP 🔽   |  |
| ユーザ名        | SATO     |  |
| WEP キー自動供給  | YES 💌    |  |
| パスワード       |          |  |
| ОК          | キャンセル    |  |
|             |          |  |

- 25. パスワード設定
  - パスワードを設定し、「OK」をクリックしてください。

| 802.1x 認証設定 | ? 🛛     |
|-------------|---------|
| 802.1× 認証   | DISABLE |
| 認証モード       | LEAP    |
| ユーザ名        | SATO    |
| WEP キー自動供給  | YES     |
| パスワード       | ****    |
| ОК          | キャンセル   |

図 5-1-25. パスワード設定画面

26. 設定が完了しましたら、「設定」をクリックしてください。

| プリントサーバ設定                            | ?×                      |
|--------------------------------------|-------------------------|
| General TCP/IP Wireless Printer Port |                         |
| 無線モード                                | Infrastructure          |
| SSID                                 | default                 |
| 通信チャネル                               | 11                      |
| 認証方式                                 | Open System 💌           |
| ✔ WEP を使用する<br>~WEP キー               |                         |
| キー サイズ 64bit 💌                       | キーインデックス 1              |
| <b>+</b> -1 <b>+</b> -2              | <b>+</b> -3 <b>+</b> -4 |
|                                      | 802.1× 認証設定             |
| 初期化                                  | 設定 キャンセル                |

図 5-1-26. 設定完了実行画面

27. 設定項目の変更内容を確認したら「OK」をクリックしてください。

| プリントサーバ設定               | × |  |
|-------------------------|---|--|
| 設定項目の変更内容               |   |  |
| [Wireless]              |   |  |
| WEP を使用する: ENABLE       |   |  |
|                         |   |  |
|                         |   |  |
|                         |   |  |
|                         |   |  |
| 設定内容を本製品に送信します。よろしいですか? |   |  |
|                         |   |  |
| OK キャンセル                |   |  |
|                         |   |  |

図 5-1-27. 変更内容確認画面

28. 「OK」をクリックしてください。

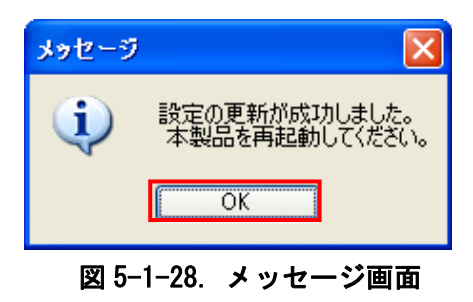

29. 設定内容を有効にするには、無線 LAN ボードを再起動する必要があります。 「設定(<u>S</u>)」-「再起動(<u>R</u>)」をクリックしてください。

| 🕂 AdminManager                                                        |                                                                                                    |                    |
|-----------------------------------------------------------------------|----------------------------------------------------------------------------------------------------|--------------------|
| AdminManager<br>ファイル(E) ステータス(D)<br>その かいのう<br>後種名<br>ET/ER Series WL | 設定(S)       オブション(Q)       ヘルブ(H)         フリントサーバの設定(S)…       Web ブラウザ(ことる設定(H)         TELNET による設定(D)       アドレス         NetWare (Dキュー作成(C)       P アドレス         自己診断(F)       192.168.0.1         自己診断(F)       日         ドア アドレス設定(D)       P アドレス | ■ ■ ▼              |
|                                                                       | つかりました。 E/A[ 00:80:92:01:0a:3                                                                                                    | 2f] IP[192,1680,1] |

図 5-1-29. 再起動実行画面

30. 「はい(Y)」クリックしてください。無線 LAN ボードの再起動を実行します。

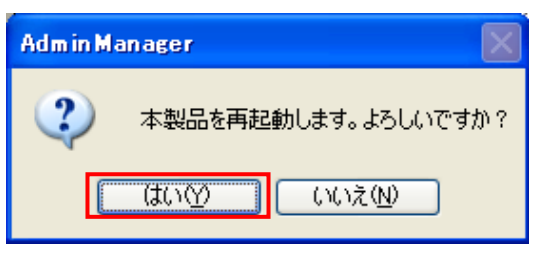

図 5-1-30. 再起動確認画面

- 31. 設定を行ったプリンタの電源を OFF/ON して再起動を行ってください。
- 32. 再起動実行後、再度検索を行い設定した IP アドレスが表示されることを確認してください。

#### 【補足説明】

※ 1 認証方式の「Shared Key」を選択した場合、図 5-1-31 のように表示されます。

| ブ | レトサーバ設定                              | ? 🔀            |
|---|--------------------------------------|----------------|
|   | aeneral TCP/IP Wireless Printer Port |                |
|   | 無線モード                                | Infrastructure |
|   | SSID                                 | default        |
|   | 通信チャネル                               | 0              |
|   | 認証方式                                 | Shared Key 🔽   |
|   | □ WEP を使用する                          |                |
|   |                                      |                |
|   |                                      |                |
|   |                                      |                |
|   |                                      |                |
|   | 初期化                                  | 設定 キャンセル       |

図 5-1-31. Shared Key 設定画面

 ※ 2 認証方式の「Shared Key」を選択し、「WEP を使用する」にチェックすると、図 5-1-32 のように表示されます。各設定の詳細につきましては P14 認証方式「Open System」の説明を参照してください。

| プリントサーバ設定                            | ? 🛛                     |
|--------------------------------------|-------------------------|
| General TCP/IP Wireless Printer Port |                         |
| 無線モード                                | Infrastructure          |
| SSID                                 | default                 |
| 通信チャネル                               | 0                       |
| 認証方式                                 | Shared Key              |
| ✓WEP を使用する<br>~WEP キー                |                         |
| キー サイズ 64bit 💌                       | キー インデックス 1             |
| <b>+</b> -1 <b>+</b> -2              | <b>+</b> -3 <b>+</b> -4 |
|                                      | 802.1×認証設定              |
| 初期化                                  | 設定 キャンセル                |

図 5-1-32. Shared Key WEP 使用設定画面

※ 3 認証方式の「WPA」を選択した場合、「WPA」を選択すると図 5-1-33 のように表示 されます。

| プリントサーバ設定                            | ? 🔀            |
|--------------------------------------|----------------|
| General TCP/IP Wireless Printer Port |                |
| 無線モード                                | Infrastructure |
| SSID                                 | default        |
| 通信チャネル                               | 0              |
| 認証方式                                 | WPA            |
| WPA モード                              | PSK            |
| 暗号化方式                                | ТКІР           |
| 共有キー                                 | *****          |
|                                      |                |
| 初期化                                  |                |

図 5-1-33. WPA 設定画面

※4 WPAモードを「PSK」か「802.1x」のどちらか選択してください。

| プリントサーバ設定                            | ? 🛛            |
|--------------------------------------|----------------|
| General TCP/IP Wireless Printer Port | ]              |
| 無線モード                                | Infrastructure |
| SSID                                 | default        |
| 通信チャネル                               | 0              |
| 認証方式                                 | WPA            |
| WPAモード                               | PSK 🗸          |
| 暗号化方式                                | 802.1×         |
| 共有キー                                 | *****          |
|                                      |                |
|                                      |                |
| 初期化                                  | 設定 キャンセル       |

図 5-1-34. WPA モード設定画面

| プリントサーバ設定                            | ? 🛛                  |
|--------------------------------------|----------------------|
| General TCP/IP Wireless Printer Port | ]                    |
| 無線モード                                | Infrastructure       |
| SSID                                 | default              |
| 通信チャネル                               | 0                    |
| 認証方式                                 | WPA                  |
| WPA モード                              | 802.1×               |
|                                      |                      |
| 暗号化方式                                | TKIP                 |
| 暗号化方式                                | ТКІР                 |
| 暗号化方式                                | ТКІР                 |
| 暗号化方式                                | TKIP ✔<br>802.1×認証設定 |

※ 5 WPA モードを「802.1x」にした場合、図 5-1-35 のように表示されます。

図 5-1-35. 802.1x 設定画面

※ 6 WPAモードを「PSK」にした場合、図のようになります。

| プリントサーバ設定                            | 2 State        |
|--------------------------------------|----------------|
| General TCP/IP Wireless Printer Port |                |
| 無線モード                                | Infrastructure |
| SSID                                 | default        |
| 通信チャネル                               | 0              |
| 認証方式                                 | WPA            |
| WPA モード                              | PSK 👻          |
| 暗号化方式                                | TKIP           |
| 共有キー                                 | *****          |
|                                      |                |
|                                      |                |
| 初期化                                  | 設定 キャンセル       |

図 5-1-36. PSK 設定画面

| ブリントサーバ設定                            | ? 🛛            |
|--------------------------------------|----------------|
| General TCP/IP Wireless Printer Port |                |
| 無線モード                                | Infrastructure |
| SSID                                 | default        |
| 通信チャネル                               | 0              |
| 認証方式                                 | WPA 💌          |
| WPA モード                              | PSK 💌          |
| 暗号化方式                                | ТКІР           |
| 共有キー                                 | TKIP<br>AES    |
|                                      |                |
|                                      |                |
|                                      |                |
| 初期化                                  | 設定 キャンセル       |

※ 7 暗号化方式を「TKIP」か「AES」のどちらか選択してください。

図 5-1-37. 暗号化方式設定画面

※ 8 共有キーを入力してください。

| プリントサーバ設定                            | ? 🗵            |
|--------------------------------------|----------------|
| General TCP/IP Wireless Printer Port |                |
| 無線モード                                | Infrastructure |
| SSID                                 | default        |
| 通信チャネル                               | 0              |
| 認証方式                                 | WPA 💌          |
| WPAモード                               | PSK            |
| 暗号化方式                                | ТКІР           |
| 共有キー                                 | ****           |
|                                      |                |
| 初期化                                  | 設定 キャンセル       |

図 5-1-38. 共有キー設定画面

- ※ 9 プリンタの LAN ボードに IP アドレス、サブネットマスクが設定済みの場合は、 パソコンの IP アドレス、サブネットマスクのクラス不一致により、書込みエラ ーとなる場合があります。 その際は、プリンタ LAN ボードの設定情報の初期化(プリンタ LAN ボード DSW2 を ON に変更後、プリンタの電源を入れると、10 秒ほどで設定値が初期化されま す。初期化後はプリンタの電源を切り、DSW2 を OFF に戻します。)によって、対 応することが可能です。 (初期化操作は必要時のみ行ってください。)
- ※ 10 無線 LAN ボードの WEP Key の初期値は無効のため、アクセスポイントなど、ホスト側で Wep Key を使用している場合は設定できません。 その際は、ホスト側の WEP 設定を一時的に無効にして、設定操作を行ってください。
- ※ 11 Windows XP ServicePack2 以降で Windows ファイアーウォールの設定が有効の場 合、検索が出来ない場合があります。その際には、無効にしてください。

#### 5.2. 「802.11 Ad hoc」モード

無線 LAN ボードの DSW4: OFF 設定のときに、802.11 Ad hoc モードで動作します。

1. SSID 設定

任意の英数文字列を最大 32 文字設定できます。(初期値は「default」です。)

| プリントサーバ設定                            | ? 🛛           |
|--------------------------------------|---------------|
| General TCP/IP Wireless Printer Port |               |
| 無線モード                                | 802.11 Ad hoc |
| SSID                                 | default       |
| 通信チャネル                               | 0             |
| 認証方式                                 | Open System 💙 |
| WEP を使用する                            |               |
|                                      |               |
|                                      |               |
|                                      |               |
|                                      |               |
| 初期化                                  | 設定 キャンセル      |

#### 図 5-2-1. SSID 設定画面

2. 通信チャンネルの設定をしてください。

| プリントサーバ設定                            | ? 🔀           |
|--------------------------------------|---------------|
| General TCP/IP Wireless Printer Port |               |
| 無線モード                                | 802.11 Ad hoc |
| SSID                                 | default       |
| 通信チャネル                               | 0             |
| 認証方式                                 | Open System 💌 |
| ■<br>WEP を使用する                       |               |
|                                      |               |
|                                      |               |
|                                      |               |
|                                      |               |
| 初期化                                  | 設定 キャンセル      |

図 5-2-2. 通信チャンネル設定画面

3. 認証方式を設定してください。「Shared Key」については P38【補足説明】を参照してください。

| プリントサーバ設定                            | ? 🛛           |
|--------------------------------------|---------------|
| General TCP/IP Wireless Printer Port |               |
| 無線モード                                | 802.11 Ad hoc |
| SSID                                 | default       |
| 通信チャネル                               | 0             |
| 認証方式                                 | Open System   |
| □ WEP を使用する                          | Shared Key    |
|                                      |               |
|                                      |               |
|                                      |               |
|                                      |               |
| 初期化                                  | 設定 キャンセル      |

図 5-2-3. 認証方式設定画面

WEP を使用する場合、「WEP を使用する」にチェックすると、「WEP キー」が表示されます。
 WEP を使用しない場合は P36「11」へ進んでください。

| プリントサーバ設定                            | ? 🔀                     |
|--------------------------------------|-------------------------|
| General TCP/IP Wireless Printer Port |                         |
| 無線モード                                | 802.11 Ad hoc           |
| SSID                                 | default                 |
| 通信チャネル                               | 0                       |
| 認証方式                                 | Open System 💌           |
| ✓WEP を使用する)                          |                         |
| キー サイズ 64bit 💌                       | キーインデックス 1              |
| <b>+</b> -1 <b>+</b> -2              | <b>+</b> -3 <b>+</b> -4 |
|                                      |                         |
| 初期化                                  | 設定 キャンセル                |

図 5-2-4. WEP 設定画面

5. キーサイズを「64bit」に指定した場合。 「キー1」~「キー4」をクリックしてください。

| プリントサーバ設定                            | ? 🗵                     |
|--------------------------------------|-------------------------|
| General TCP/IP Wireless Printer Port |                         |
| 無線モード                                | 802.11 Ad hoc           |
| SSID                                 | default                 |
| 通信チャネル                               | 0                       |
| 認証方式                                 | Open System 💌           |
| ☑ WEP を使用する)                         |                         |
| キー サイズ 64bit 🗸                       | キー インデックス 1             |
| <b>+</b> -1 <b>+</b> -2              | <b>+</b> -3 <b>+</b> -4 |
|                                      |                         |
| 初期化                                  | 設定 キャンセル                |

図 5-2-5. キー設定(64bit)画面

6. 「キー1」~「キー4」をクリックすると「WEP キー設定」が開きます。図 5-2-6-1「ASCII」 を選択した場合は英数字5文字を入力し、「OK」をクリックしてください。また、図5-2-6-2 「HEX」を選択した場合は16進コードを入力し、「OK」をクリックしてください。

×

| WEP キー設定 🛛 🛛 🔀   | WEP キー設定 ?              |
|------------------|-------------------------|
| ● ASCII<br>12345 |                         |
|                  | ● HEX<br>12 34 56 78 90 |
| OK キャンセル         | OK キャンセル                |
|                  | 図 5-2-6-2. HEX 設定画面     |

図 5-2-6-1. ASCII 設定画面

7. 「キーインデックス」選択により使用するキーを選択してください。

| プリントサーバ設定                            | ? 🔀                     |
|--------------------------------------|-------------------------|
| General TCP/IP Wireless Printer Port |                         |
| 無線モード                                | 802.11 Ad hoc           |
| SSID                                 | default                 |
| 通信チャネル                               | 0                       |
| 認証方式                                 | Open System 👻           |
| ▼WEP を使用する<br>~WEP キー                |                         |
| キー サイズ 64bit 💌                       | キー インデックス 1             |
| <b>+</b> -1 <b>+</b> -2              | <b>+</b> -3 <b>+</b> -4 |
| 初期化                                  | 設定 キャンセル                |

図 5-2-7. キーインデックス選択画面

キーサイズを「128bit」に指定した場合
 「キー1」~「キー4」をクリックしてください。

| プリントサーバ設定                            | ? 🛛                     |
|--------------------------------------|-------------------------|
| General TCP/IP Wireless Printer Port |                         |
| 無線モード                                | 802.11 Ad hoc           |
| SSID                                 | default                 |
| 通信チャネル                               | 0                       |
| 認証方式                                 | Open System 🔽           |
| ✓WEP を使用する                           |                         |
| キー サイズ 128bit 🔽                      | キー インデックス 1             |
| <b>+</b> -1 <b>+</b> -2              | <b>+</b> -3 <b>+</b> -4 |
|                                      |                         |
| 初期化                                  | 設定 キャンセル                |

図 5-2-8. キー設定(128bit) 画面

 「キー1」~「キー4」をクリックすると「WEP キー設定」が開きます。図 5-2-9-1「ASCII」 を選択した場合は英数字 13 文字を入力してください。また、図 5-2-9-2「HEX」を選択した場合は 16 進コードを入力してください。

| WEP キー設定                 |          | ?× |
|--------------------------|----------|----|
| ● ASCII<br>1234567890123 |          |    |
|                          |          |    |
|                          | OK キャンセル |    |

図 5-2-9-1. ASCII 設定画面

| WEP キー設定 ? 🔀                                                                                       |
|----------------------------------------------------------------------------------------------------|
| OASCII                                                                                             |
| ● HEX       11     22     33     44     55     66     77     88     99     00     11     22     33 |
| OK キャンセル                                                                                           |
|                                                                                                    |

10. 「キーインデックス」選択により使用するキーを選択してください。

| プリントサーバ設定                            | ? 🛛                     |
|--------------------------------------|-------------------------|
| General TCP/IP Wireless Printer Port |                         |
| 無線モード                                | 802.11 Ad hoc           |
| SSID                                 | default                 |
| 通信チャネル                               | 0                       |
| 認証方式                                 | Open System 👻           |
| ☑ WEP を使用する<br>┌WEP キー               |                         |
| キー サイズ 128bit 💌                      | キーインデックス 1              |
| <b>+</b> -1 <b>+</b> -2              | <b>+</b> -3 <b>+</b> -4 |
| 初期化                                  | 設定 キャンセル                |

図 5-2-10. キーインデックス選択画面

11. 設定が完了しましたら、「設定」をクリックしてください。

| プリントサーバ設定                            | ? 🛛           |
|--------------------------------------|---------------|
| General TCP/IP Wireless Printer Port |               |
| 無線モード                                | 802.11 Ad hoc |
| SSID                                 | default       |
| 通信チャネル                               | 0             |
| 認証方式                                 | Open System 💙 |
| WEP を使用する                            |               |
|                                      |               |
|                                      |               |
|                                      |               |
|                                      |               |
| 初期化                                  | 設定 キャンセル      |

図 5-2-11. 設定完了実行画面

12. 設定項目の変更内容を確認したら「OK」をクリックしてください。

| プリントサーバ設定               |
|-------------------------|
| 設定項目の変更内容               |
| [Mireless]              |
| WEP を使用する: DIS ABLE     |
|                         |
|                         |
|                         |
|                         |
|                         |
| 設定内容を本殿品に达信します。ようしいですか? |
| OK キャンセル                |
| 図 5-2-12. 変更内容確認画面      |

13. 「OK」をクリックしてください。

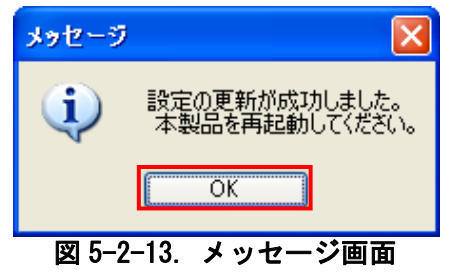

14. 設定内容を有効にするには、無線 LAN ボードを再起動する必要があります。 「設定(<u>S</u>)」-「再起動(<u>R</u>)」をクリックしてください。

| AdminManager     |                                                               |             |                   |             |
|------------------|---------------------------------------------------------------|-------------|-------------------|-------------|
| ファイル(E) ステータス(T) | 設定(S) オブション(Q) ヘルプ                                            | (H)         |                   |             |
| 🍬 谷 💕            | プリントサーバの設定(S)<br>Web ブラウザによる設定( <u>H</u> )<br>TELNET による設定(T) | <b>3</b>    |                   |             |
| 機種名              |                                                               | P アドレス      | ブリントサ             | ーバ名         |
| ET/ER Series WL  | 雨記動(R)                                                        | 192.168.0.1 |                   |             |
| '                | 目己診断印刷(P)<br>設定印刷(F)                                          | -           |                   |             |
|                  | IP アドレス設定(1)                                                  | -           |                   |             |
|                  |                                                               | -           |                   |             |
|                  |                                                               |             |                   |             |
|                  |                                                               |             |                   |             |
|                  |                                                               |             |                   |             |
|                  |                                                               |             |                   | 10010001    |
| 1 台のブリントサーバが見:   | つかりました。                                                       | E/A[ 00:80: | 92:01:0a:2f ] IP[ | 192.168.0.1 |

図 5-2-14. 再起動実行画面

15. 「はい(Y)」をクリックしてください。無線 LAN ボードの再起動を実行します。

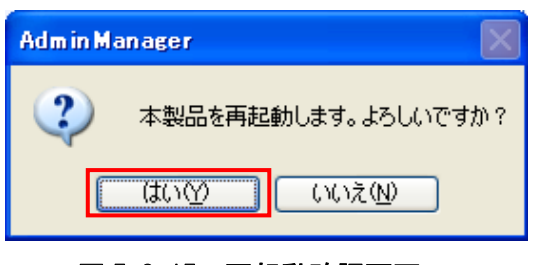

図 5-2-15. 再起動確認画面

- 16. 設定を行ったプリンタの電源を OFF/ON して再起動を行ってください。
- 17. 再起動実行後、再度検索を行い設定した IP アドレスが表示されることを確認してください。

#### 【補足説明】

認証方式の「Shared Key」を選択した場合、図 5-2-16 のように表示されます。
 各設定の詳細は P32「4」からの説明を参照してください。

| プリントサーバ設定                            | ? 🔀           |
|--------------------------------------|---------------|
| General TCP/IP Wireless Printer Port |               |
| 無線モード                                | 802.11 Ad hoc |
| SSID                                 | default       |
| 通信チャネル                               | 0             |
| 認証方式                                 | Shared Key    |
| □ WEP を使用する                          |               |
|                                      |               |
|                                      |               |
|                                      |               |
|                                      |               |
| 初期化                                  | 設定 キャンセル      |

図 5-2-16. Shared Key 設定画面

- プリンタの LAN ボードに IP アドレス、サブネットマスクが設定済みの場合は、パソコン の IP アドレス、サブネットマスクのクラス不一致により、書込みエラーとなる場合があ ります。
   その際は、プリンタ LAN ボードの設定情報の初期化(プリンタ LAN ボード DSW2 を ON に変 更後、プリンタの電源を入れると、10 秒ほどで設定値が初期化されます。初期化後はプリ ンタの電源を切り、DSW2 を OFF に戻します。)によって、対応することが可能です。 (初期化操作は必要時のみ行ってください。)
- 無線 LAN ボードの WEP Key の初期値は無効のため、アクセスポイントなど、ホスト側で Wep Key を使用している場合は設定できません。
   その際は、ホスト側の WEP 設定を一時的に無効にして、設定操作を行ってください。
- Windows XP ServicePack2 以降で Windows ファイアーウォールの設定が有効の場合、検索が出来ない場合があります。その際には、無効にしてください。

6. テスト印刷

#### 6.1. 自己診断印刷

1. プリンタを選択してください。

| 「設足( <u>S</u> )」-「目己 | ,診断印刷( <u>P</u> )」をクリ                                 | ックしてください。           |       |                 |       |
|----------------------|-------------------------------------------------------|---------------------|-------|-----------------|-------|
| 🛃 AdminManager       |                                                       |                     |       |                 |       |
| ファイル(E) ステータス(I)     | 設定(S) オブション(O) ヘルプ(                                   | E)                  |       |                 |       |
| 💐 🎓 👺                | プリントサーバの設定(S)<br>Web ブラウザによる設定(H)<br>TELNET (こよる設定(T) | 🛃 🛃                 |       |                 |       |
| 機種名                  | NetWare Otta - Part (C)                               | P アドレス              | プリント  | サーバ名            |       |
| ET/ER Series WL      | Thetware のキューFpX(O)<br>再記勧(R)                         | 192.168.0.1         |       |                 |       |
|                      | 自己診断印刷(P)                                             |                     |       |                 |       |
|                      | 設定印刷(F)                                               |                     |       |                 |       |
|                      | IP アドレス設定(I)                                          |                     |       |                 |       |
|                      |                                                       | ,<br>,              |       |                 |       |
|                      |                                                       |                     |       |                 |       |
|                      |                                                       |                     |       |                 |       |
|                      |                                                       |                     |       |                 |       |
|                      |                                                       |                     |       |                 |       |
| 1 台のプリントサーバが見ま       | つかりました。                                               | E/A[ 00:80:92:01:0a | :2f ] | IP[ 192.168.0.1 | ] .;; |

図 6-1. 自己診断印刷画面

確認メッセージが表示されます
 問題なければ、「はい(Y)」をクリックしてください。
 選択されたプリンタからLANボードの自己診断結果が印刷されます。

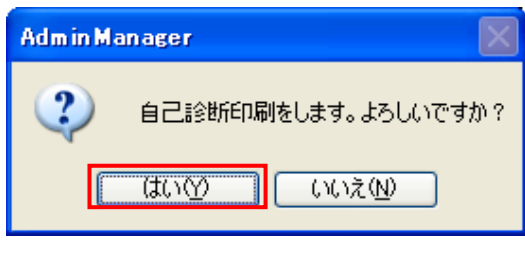

図 6-2. 自己診断印刷確認画面

#### 6.2. 設定印刷

プリンタを選択してください。
 「設定(<u>S</u>)」-「設定印刷(<u>F</u>)」をクリックしてください。

| 🕂 AdminManager   |                                                       |                          |                   |
|------------------|-------------------------------------------------------|--------------------------|-------------------|
| ファイル(E) ステータス(I) | 設定(S) オブション(Q) ヘルブ(                                   | Ъ                        |                   |
| 🔦 🔗 🂕            | フリントサーバの設定(S)<br>Web ブラウザによる設定(H)<br>TELNET (こよる設定(T) | <b>3</b> . 💋             |                   |
| 機種名              | NetWare のキュー作成(C)                                     | アアドレス プリ                 | レトサーバ名            |
| ET/ER Series WL  | 再起動( <u>R</u> )                                       | 192.168.0.1              |                   |
|                  | 自己診断印刷( <u>P)</u><br>設定印刷(F)                          |                          |                   |
|                  |                                                       |                          |                   |
|                  | IF / TVABRAELD                                        | 1                        |                   |
|                  |                                                       |                          |                   |
|                  |                                                       |                          |                   |
|                  |                                                       |                          |                   |
|                  |                                                       |                          |                   |
| 1 台のプリントサーバが見:   | つかりました。                                               | E/A[ 00:80:92:01:0a:2f ] | IP[ 192.168.0.1 ] |

図 6-3. 設定印刷画面

確認メッセージが表示されます。
 問題なければ「はい(Y)」をクリックしてください。
 選択されたプリンタから設定内容が印刷されます。

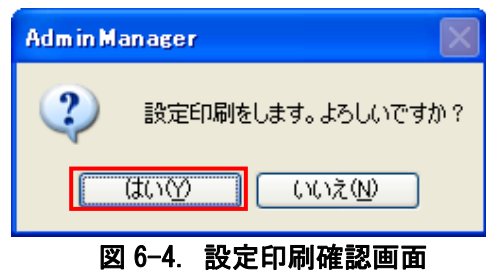

#### 7. IP アドレスの設定方法

1. 「設定(<u>S</u>)」をクリックし、「IP アドレス設定(<u>I</u>)」をクリックします。

| 🗛 AdminManager   |                                                      |                          |                   |
|------------------|------------------------------------------------------|--------------------------|-------------------|
| ファイル(E) ステータス(T) | 設定(S) オプション(Q) ヘルプ()                                 | н)                       |                   |
| 🍬 済 💕            | プリントサーバの設定(S)<br>Web ブラウザによる設定(H)<br>TELNET (たる設定(T) | <b>4</b>                 |                   |
| 機種名              | NetWare Otto - //ctt(C)                              | ₽ アドレス ブ                 | ノントサーバ名           |
| ET/ER Series WL  | Thetware ()ネュートの((O)<br>再記動(R)                       | 192.168.0.1              |                   |
|                  | 自己診断印刷(P)<br>設定印刷(F)                                 |                          |                   |
|                  | IP アドレス設定(1)                                         |                          |                   |
|                  |                                                      |                          |                   |
|                  |                                                      |                          |                   |
|                  |                                                      |                          |                   |
|                  |                                                      |                          |                   |
|                  |                                                      |                          |                   |
| 1 台のプリントサーバが見ま   | つかりました。                                              | E/A[ 00:80:92:01:0a:2f ] | IP[ 192.168.0.1 ] |

図 7-1. IP アドレス設定実行画面

 IP アドレス」の設定を行います。設定後、「OK」をクリックしてください。設定を中止する 場合は「キャンセル」をクリックしてください。(Ethernet アドレスは、参照のみで変更は出 来ません。)

| ₽ アドレス設定           |     |    |     |    |    | ?  | X |
|--------------------|-----|----|-----|----|----|----|---|
| Ethernet アドレス      | 00  | 80 | 92  | 01 | Oa | 2f | 1 |
| ₽ アドレス             | 192 |    | 168 | 1  |    | 1  | ] |
| OK キャンセル           |     |    |     |    |    |    |   |
| 図 7-2. IP アドレス設定画面 |     |    |     |    |    |    |   |

3. 設定が成功すると図 7-3 が表示されます。「はい(Y)」をクリックして LAN ボードまたは無線 LAN ボードを再起動させてください。

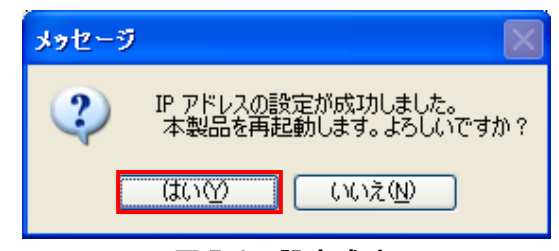

図 7-3. 設定成功画面

4. 設定を行ったプリンタの電源を OFF/ON して再起動を行ってください。

5. 再起動実行後、再度検索を行い設定した IP アドレスが表示されることを確認してください。

#### 【補足説明】

- プリンタのLANボードにIPアドレス、サブネットマスクが設定済みの場合は、パソコンの IPアドレス、サブネットマスクのクラス不一致により、書込みエラーとなる場合があります。 その際は、プリンタLANボードの設定情報の初期化(プリンタLANボードDSW2をONに変更 後、プリンタの電源を入れると、10秒ほどで設定値が初期化されます。初期化後はプリンタ の電源を切り、DSW2をOFFに戻します。)によって、対応することが可能です。 (初期化操作は必要時のみ行ってください。)
- DHCP サーバ、RARP サーバが設けられた LAN 環境では、プリンタの電源 ON 後に IP アドレス がセットされることがあります。
   その際は、カスケードを外したローカルな環境で、設定操作を行ってください。
- 3. Windows XP ServicePack2 以降で Windows ファイアーウォールの設定が有効の場合、検索が 出来ない場合があります。その際には、無効にしてください。
- Windows Vista で「TELNET による設定」を行う場合は、「コントロールパネル」-「プログラム」

   「プログラムと機能」を選択後、左側に表示されるタスクから「Windows の機能の有効化また は無効化」を選択し、「Telnet クライアント」にチェックを入れ「OK」をクリックしてください。Telnet を有効にした後、「TELNET による設定」を行ってください。
- 5. Windows Server2008 で「TELNET による設定」を行う場合は、「コントロールパネル」-「プロ グラム」-「プログラムと機能」を選択後、左側に表示されるタスクから「Windows の機能の有 効化または無効化」を選択し、「機能」-「機能の追加」を選択後、「Telnet クライアント」に チェックを入れ「インストール」をクリックしてください。Telnet を有効にした後、「TELNET による設定」を行ってください。

#### 8. インストール方法

ネットワークユーティリティはアクセサリ CD-ROMから直接起動させて使用する方法以外にインストールしてから使用することもできます。以下にインストール方法を示します。

アクセサリ CD-ROM の「メインメニュー」画面からご使用のプリンタを選択してください。
 例)レスプリをご使用の場合は、「レスプリ プリンタ」を選択します。

|              | NUODEL       | Ver.0.0.0      |
|--------------|--------------|----------------|
| レスプリプリンタ     | レスプリン        | /V-eシリーズ       |
| エワィ ブリンタ     | レスプリン        | パーズ            |
| 「MENU」から項目を選 | 択して、「次へ」をク!  | リックしてください。     |
| サポートサービス     | <b>次へ HE</b> | LP <b>, 終了</b> |
| 図 8-1.       | メインメニュー      | ·画面            |

※ Version の表示が 0.0.0.0 となっておりま すが実際に表示した際は 対応した Version が表示 されます。

2. 「ユーティリティ」を選択してください。

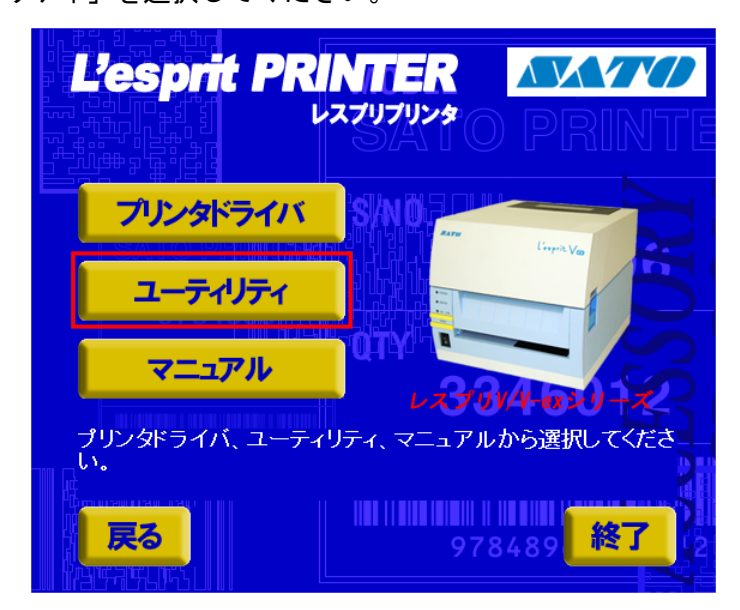

図 8-2. ユーティリティ画面

リストの中から「レスプリシリーズネットワークユーティリティ」を選択し、「インストール」
 をクリックしてください。

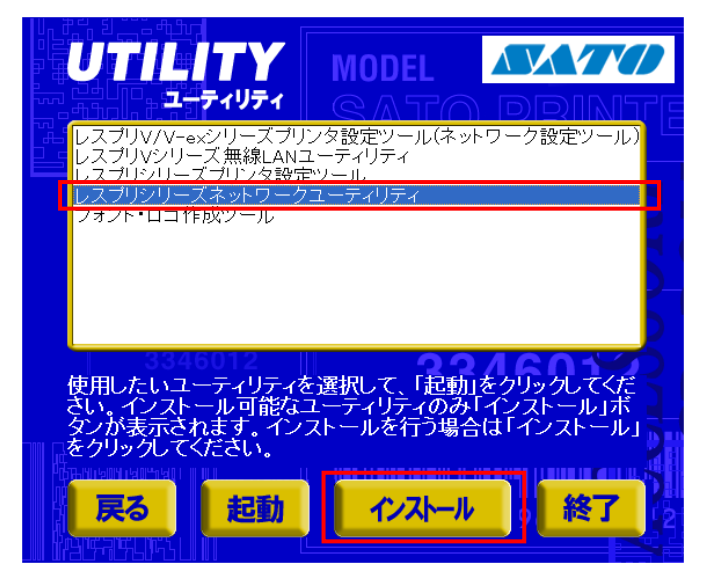

図 8-3. インストール画面

#### 【補足説明】

「レスプリ V シリーズ無線 LAN ユーティリティ」を選んだ場合も同様になります。

4. 「Japanese」を選択した後、「<u>N</u>ext」をクリックしてください。

| Advanced Setup      |                             | × |
|---------------------|-----------------------------|---|
| ICE Lading Become   | Please select your language |   |
|                     | Language<br>English         |   |
|                     | oppartese                   |   |
|                     |                             |   |
|                     |                             |   |
| www.barcodesato.com |                             |   |
|                     | Next > Cancel               |   |

#### 図 8-4. 言語選択画面

5. 「インストールしてから起動する(<u>I</u>)」を選択し、「次へ(<u>N</u>)」をクリックしてください。

| Advanced Setup      | <u>×</u>                                                |  |
|---------------------|---------------------------------------------------------|--|
| NI Lidning Bertrain | AdminManager インストールへようこそ                                |  |
|                     | AdminManager の運用方法を選択してください。                            |  |
|                     | ○ インストールせずに、直接 CD-ROM から起動する(E)<br>○ (ロンビュータの容量を消費しません) |  |
|                     | ● インストールしてから起動するの     ●     ④頻繁に使用される方に推奨します)           |  |
| www.barcodesato.com |                                                         |  |
|                     | (戻る(8) 次へ(10) > キャンセル                                   |  |

図 8-5. インストール開始画面

6. 契約書を読んで同意して頂けたら「はい(Y)」をクリックしてください。

| Advanced Setup                                                                                                    | × |
|----------------------------------------------------------------------------------------------------|---|
| 使用許諾契約書<br>以下の契約書をお読みください。                                                                                                    |   |
| 契約書の全文を読むには [Page Down] キーを押してください。                                                                                                    |   |
| [ノフトウェア使用許諾契約書 (2003 年 4 月) ▲                                                                                                    |   |
| 重要 - 本ソフトウェアをご使用になる前に、下記の使用許諾契約書をよくお読みください。本<br>使用許諾契約書は、下記の株式会社サトー製品に関してお客様と株式会社サトーとの間に<br>締結される契約書です。本契約の諸条件に同意されない場合は、未使用の本製品を直ちに<br>購入店へご返却ください。 |   |
| SATO User Software 使用許諾契約書                                                                                                    |   |
| , ーーーーーーーーーーーーーーーーーーーーーーーーーーーーーーーーーーーー                                                                                                    |   |
| < 戻る個) はい(ゾ しい) えい                                                                                                    |   |

図 8-6. 使用許諾契約画面

 表示されたフォルダで良ければ「次へ(N)」をクリックしてください。インストール先のフォ ルダを変更する場合は「参照(R)」をクリックして、インストール先のフォルダを選択してか ら「次へ(N)」をクリックしてください。

| Advanced Setup                                    | × |
|---------------------------------------------------|---|
| コ <b>ビー先のフォルダ選択</b><br>ファイルのインストール先フォルダを選択してください。 |   |
| インストール先のフォルダを変更する場合は [参照] をクリックしてフォルダを選択してください。   |   |
| インストール先フォルダー                                      |   |
| C:¥Program Files¥SATO¥AdminManager<br>参照(12)      |   |
| < 戻る(B) (次へ(N)) キャンセル                             |   |

図 8-7. インストール先フォルダ選択画面

8. 通常は初期値に「AdminManager」が入るためそのまま「次へ(<u>N</u>)」をクリックしてください。 変更する場合は登録先のグループを入力するか「既存のグループ(<u>X</u>)」から選択してください。

| Advanced Setup                                                    | × |
|-------------------------------------------------------------------|---|
| <b>ブログラム フォルダの選択</b><br>プログラム フォルダを選択してください。                      |   |
| AdminManager をスタートメニューに登録します。登録先のグループを入力するか既存のグルー<br>ブから選択してください。 |   |
| ヴループ名( <u>G</u> )                                                 |   |
| AdminManager                                                      |   |
| 既存のグループ⊗                                                          |   |
| 232エクセルロガー                                                        |   |
| Adobe                                                             |   |
| Canon PhotoRecord<br>Canon Utilities                              |   |
| Catalyst<br>CyberLink PowerDVD                                    |   |
|                                                                   |   |
| < 戻る(B) 次へ(M) > キャンセノ                                             | 2 |

図 8-8. 登録先グループ選択画面

9. インストールの開始をします。設定を確認・変更する必要がある場合は、「戻る(<u>B</u>)」をクリ ックして確認・変更してください。確認・変更する必要がなければ、そのまま「開始(<u>1</u>)」を クリックしてください。

| Advanced Setup                                                                          | × |
|-----------------------------------------------------------------------------------------|---|
| <b>インストールの開始</b><br>プログラムをインストールする準備ができました。                                             |   |
| [開始]をクリックして、インストールを開始してください。                                                            |   |
| AdminManager のインストール設定を参照したり変更する場合は、「戻る」 をクリックしてください。 [キ<br>ャンセル] をクリックすると、ウィザードを終了します。 |   |
|                                                                                         |   |
|                                                                                         |   |
|                                                                                         |   |
|                                                                                         |   |
| < 戻る(B) 開始(中) キャンセル                                                                     |   |

図 8-9. インストール実行画面

10. 図 8-10 はインストール中の画面です。

| Advanced Setup                                      | ×                    |
|-----------------------------------------------------|----------------------|
| AdminManager をインストールしています<br>選択したプログラムの機能をインストールしてい | ます。                  |
| このウィザードは、AdminManager をインストー                        | ルしています。しばらくお待ちください。  |
| ステータス:                                              |                      |
| STsetup.exe のコピーをしています                              |                      |
|                                                     |                      |
|                                                     |                      |
|                                                     |                      |
|                                                     |                      |
|                                                     |                      |
|                                                     |                      |
|                                                     | < 戻る(8) 次へ(1)> キャンセル |

図 8-10. インストール実行中画面

11. インストールを完了して引き続き AdminManager を起動する場合は「はい(Y)」を選択して、 「完了(<u>F</u>)」をクリックしてください。インストールを完了して AdminManager を起動しないで 終了する場合は「いいえ(<u>N</u>)」を選択して、「完了(<u>F</u>)」をクリックしてください。

| Advanced Setup       |                                 | ×   |
|----------------------|---------------------------------|-----|
| DIS I Lesing Nurseau | AdminManager のインストールの完了         |     |
|                      | 引き続き、AdminManager を起動することができます。 |     |
|                      | AdminManager を起動しますか?           |     |
|                      |                                 |     |
|                      | O LICK W                        |     |
| www.barcodesato.com  |                                 |     |
|                      | < 戻る(B) <b>完了(E)</b> キャンセ       | 276 |

図 8-11. インストール完了画面

12. 使用する際は「スタート」→「すべてのプログラム(<u>P</u>)」→「AdminManager」→「AdminManager」 の順に開くことによって AdminManager を起動してください。

#### 9. アンインストール方法

- ネットワークユーティリティのアンインストール方法を示します。
- Windows の「スタート」-「すべてのプログラム(P)」-「Admin Manager」を開き、「Admin Manager ア ンインストール」をクリックします。
- ② 図 9-2 アンインストール確認画面が表示されます。「はい(Y)」をクリックしてください。

| Adm in M | lanager アンインストール                   | $\times$ |
|----------|------------------------------------|----------|
| 2        | AdminManager のアンインストール<br>よろしいですか? | を開始します。  |
|          | (ಸುಗ್ರ) ಗಗಸ್ಗಳು                    |          |
| 図 9      | -2 アンインストール                        | 確認画面     |

③ 図 9-3 アンインストール中画面が表示されます。

| AdminManager アンインストール                                      |  |
|------------------------------------------------------------|--|
| AdminManager をアンインストールしています<br>選択したプログラムの機能をアンインストールしています。 |  |
| このウィザードは、AdminManager をアンインストールしています。 しばらくお待ちください。         |  |
| ステータス:                                                     |  |
| E¥Program Files¥SATO¥AdminManager¥STsetup.exe を削除しています     |  |
|                                                            |  |
|                                                            |  |
|                                                            |  |
|                                                            |  |
|                                                            |  |
|                                                            |  |
| 〈戻る(B) 次へ(U) > キャンセル                                       |  |

図 9-3 アンインストール中画面

④ 図 9-4 アンインストール完了画面が表示されます。「完了(F)」をクリックしてください。
 これでアンインストールは完了です。

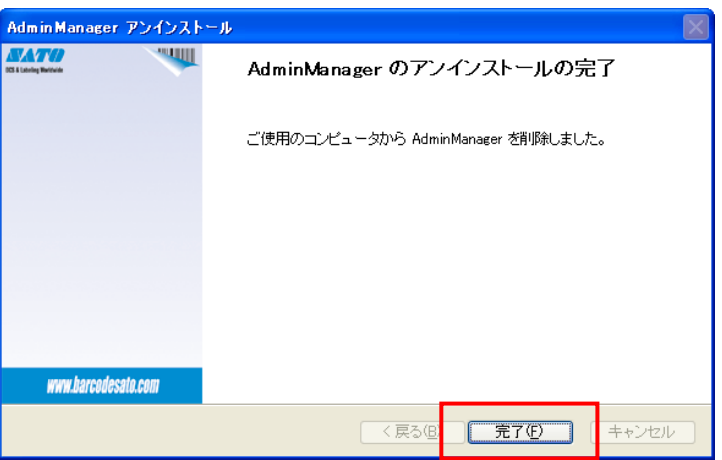

図 9-4 アンインストール完了画面